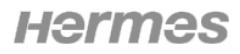

Eidgenössisches Departement des Innern EDI Bundesamt für Gesundheit BAG Abteilung Prävention nichtübertragbarer Krankheiten NCD

# MeCanna – Meldesystem Cannabisarzneimittel

Benutzerhandbuch

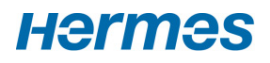

# Inhaltsverzeichnis

| Inh | altsver | zeichnis                | 5                                       | 2  |
|-----|---------|-------------------------|-----------------------------------------|----|
| 1   | Hinte   | rgrundi                 | nformationen zu MeCanna                 |    |
|     | 1.1     | Was is                  | t MeCanna                               | 3  |
|     | 1.2     | Gesetz                  | liche Grundlage                         | 3  |
|     |         | 1.2.1                   | Allgemeines                             | 3  |
| 2   | Bedie   | nungsa                  | nleitung                                | 4  |
|     | 2.1     | System                  | nanforderungen                          | 4  |
|     | 2.2     | Login-(                 | Optionen auswählen                      | 4  |
|     |         | 2.2.1                   | CH-Login                                | 4  |
|     |         | 2.2.2                   | HIN-/myFMH-Login                        | 6  |
|     |         | 2.2.3                   | FED-Login                               | 7  |
|     | 2.3     | Rollen.                 |                                         | 7  |
|     | 2.4     | Startse                 | eite für die Ärzteschaft (Rolle Melder) | 7  |
|     | 2.5     | Erstme                  | eldung erfassen                         | 8  |
|     | 2.6     | Folgemeldung erfassen14 |                                         |    |
|     | 2.7     | Korrek                  | turmeldung erfassen                     |    |
|     | 2.8     | Therap                  | pie bearbeiten                          |    |
|     | 2.9     | Drucke                  | en der Meldung                          | 17 |
|     | 2.10    | Suche                   | von Meldungen                           | 17 |
|     | 2.11    | Benutz                  | zersupport                              |    |

# 1 Hintergrundinformationen zu MeCanna

### 1.1 Was ist MeCanna

Begleitende Datenerhebung mit Meldepflicht der Ärzteschaft.

Betroffen ist die Behandlung mit nicht zugelassenen und zugelassenen, aber «off-label» verschriebenen Cannabisarzneimitteln. Cannabiswirkstoffe können ärztlich verschrieben werden.

Die Erhebung wird maximal 7 Jahre durchgeführt.

Sie dient als

- > Grundlage für die Evaluation der Gesetzesänderung
- > Unterstützung der Aufsichtspflicht durch die Kantone
- > Information der behandelnden Ärztinnen und Ärzte
- > Grundlage für weiterführende klinische Forschung

#### 1.2 Gesetzliche Grundlage

#### 1.2.1 Allgemeines

Grundzüge der BetmG Änderung Gesetzesänderung Cannabisarzneimittel (admin.ch)

#### Aufhebung des Verkehrsverbots

• Verkehrsverbot im BetmG wird auf Betäubungsmittel des Wirkungstyps Cannabis zu nichtmedizinischen Zwecken beschränkt

• Auf Verordnungsebene wird so die Umteilung von Cannabis zu medizinischen Zwecken von den verbotenen zu den kontrollierten, beschränkt verkehrsfähigen Betäubungsmitteln ermöglicht (BetmVV-EDI).

• Ausnahmebewilligungen für Cannabis zu med. Zwecken fallen weg. Cannabisarzneimittel werden dem Bewilligungs- und Kontrollsystem von Swissmedic unterstellt.

Verantwortung für die Behandlung mit Cannabisarzneimitteln liegt bei der Ärzteschaft (ärztliche Sorgfaltspflicht gem. Art. 11 BetmG) Betäubungsmittelgesetz Änderung Cannabisarzneimittel. Grundzüge der BemtG Änderung sind die Aufhebung des Verkehrsverbots im BetmG der Betäubungsmittel des Wirkungstyps Cannabis zu *nicht-medizinischen* Zwecken beschränkt. Die Pflicht der Meldung und die Regelung, was mit den Daten zu geschehen hat findet sich in Artikel 8b BetmKV. Dort ist ebenfalls festgelegt in welchem Umfang die Meldungen zu erfolgen haben. Die Verordnung für die neu eingeführte Meldepflicht tritt am 1. August 2022 in Kraft.

# 2 Bedienungsanleitung

## 2.1 Systemanforderungen

Voraussetzung für die Verwendung von **MeCanna** ist eine gültige Benutzer-ID (Antrag zur erstmaligen Benutzerregistrierung siehe 1.2, ein Zugang zum Internet, ein gängiger Browser, Sicherheitseinstellungen: JavaScript zugelassen).

### 2.2 Login-Optionen auswählen

Bitte wählen Sie aus, mit welchem Login-Verfahren Sie auf die Applikation zugreifen möchten.

In der Hilfe erfahren Sie mehr über die beiden möglichen Optionen, CH-Login oder HIN.

| Einstieg Me-           | Über den Browser mit der UF                                                                                                    | RL <u>https://www.g</u> a                                          | ate.bag.admin.ch/mecanna                                  |
|------------------------|----------------------------------------------------------------------------------------------------|--------------------------------------------------------------------|-----------------------------------------------------------|
| Login                  | Schweizerichte Eddereissenschaft<br>centerderazione sizzera<br>Centederazione sizzera<br>Centederazi | kation ihrer Wahl zugreifen möchten.                               | DE -                                                      |
|                        | EH-LOGIN<br>& bring your own identity<br>eGovernment                                                                                                    | V2<br>ED-LOGIN<br>arvalang<br>tractor federale<br>tractor federale | HIN Login<br>by Health Info Net                           |
|                        | CH-LOGIN (eGovernment) FED-LC                                                                                                    | DGIN                                                               | HIN-Classic LOGIN / myFMH-LOGIN                           |
| Bestehendes<br>Account | Klicken Sie auf <b>CH-Login (eGo</b><br>1. Loggen Sie sich mit Ihrem<br>mTAN. N.B.: Passwort un<br>schreibung ('case sensitiv                                                                                                    | CH-Login ein: eN<br>d mTAN sind sens<br>'e').                      | Vail-Adresse, Passwort und<br>sitiv auf Gross- und Klein- |
|                        | Geben Sie Ihr E-Mail ei                                                                                                    | n, um fortzufahren                                                 |                                                           |
|                        | E-Mail*                                                                                                    |                                                                    |                                                           |
|                        |                                                                                                    | Abbrech                                                            | ien Weiter                                                |
|                        | Noch keinen Account?<br>Account erstellen                                                                                                    |                                                                    |                                                           |
|                        | Tipp: Speichern Sie diese                                                                                                    | URL in Ihrem Bro                                                   | wser für einen erleichter-                                |

#### 2.2.1 CH-Login

|               | <ol> <li>Wechseln Sie auf das Register Zugangsdaten. Geben Sie ihre Zugangs-<br/>daten ein, Sie erhalten auf ihre registrierte Nummer einen Zugangs-<br/>code.</li> </ol>                                                                         |
|---------------|----------------------------------------------------------------------------------------------------|
| Neues Account | 1. Klicken Sie auf <b>Account erstellen</b> und füllen Ihre persönlichen Benut-<br>zerdaten für Ihr Konto aus.                                                                                                    |
|               | Registrieren                                                                                                    |
|               | Vorname                                                                                                    |
|               | Nachname                                                                                                    |
|               | E-Mail                                                                                                    |
|               | Verwenden Sie mindestens 10 Zeichen, einen (1) Grossbuchstaben A-Z, einen<br>(1) Kleinbuchstaben (a-z) und zwei (2) Ziffern (0-9) oder Sonderzeichen<br>(~`!@#\$%^&*()+={}[];;?'?/<>,.)                                                           |
|               | Passwort                                                                                                    |
|               | Passwort wiederholen                                                                                                    |
|               | Die eingegebenen Passwörter stimmen nicht überein.                                                                                                    |
|               | Abbrechen Weiter                                                                                                    |
|               | Sie haben bereits ein CH-LOGIN Konto? Hier anmelden.                                                                                                    |
|               | Login                                                                                                    |
|               | <ol> <li>Die Angaben können Sie bei Bedarf anpassen. Bitte hinterlegen Sie<br/>Ihre persönlichen drei Sicherheitsfragen mit den passenden Antwor-<br/>ten.<br/>Dieser Schritt ist obligatorisch, damit Sie nach dem Sichern anschlies-</li> </ol> |
|               | send Ihre Mobiltelefonnummer für die 2-Faktor-Authentifizierung er-<br>fassen können. Schliessen Sie mit <b>Aktivieren</b> ab.                                                                                                    |
|               | <ol> <li>Sie haben nun einen Registrierungscode in Ihrem eMail Briefkasten<br/>erhalten, bitte erfassen Sie diesen im gleichnamigen Feld in der Ein-<br/>gabemaske und klicken Sie auf Weiter.</li> </ol>                                         |

| Schweizerische Eidgenossenschaft<br>Confederation suisse<br>Confederation svitza                                                                        | DE 🕶                 |
|----------------------------------------------------------------------------------------------------|----------------------|
| Mobil- / Festnetznummer<br>Bitte geben Sie den erhaltenen SMS-Bestätigungscode (mTan) ein.                                                              |                      |
| <ol> <li>Geben Sie nun den SMS Bestätigungscode ein, welcher an Ihre Metelefonnummer gesendet wurde. Klicken Sie anschliessend auf Coprüfen.</li> </ol> | obil-<br>) <b>de</b> |

#### 2.2.2 HIN-/myFMH-Login

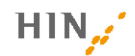

#### Der Zugriff auf die Seite ist durch HIN geschützt

Ihr Zugriff auf die Seite hat nicht funktioniert. Hierfür gibt es zwei mögliche Gründe.

| Sie sind nicht angemeldet                                                                                                   | Sie haben keine von HIN unterstützte eID                                                                                                    |
|----------------------------------------------------------------------------------------------------|----------------------------------------------------------------------------------------------------|
| Sie besitzen eine von HIN unterstützte eID, konnten aber nicht authentifiziert werden. Sie<br>haben folgende Möglichkeiten: | Sie besitzen keine von HIN unterstützte elektronische Identität (eID) und können deshalb<br>nicht auf HIN geschützte Anwendungen zugreifen.                                                                                                    |
| Zugang mit HIN Client<br>OK                                                                                                 | Eine elD kann verbunden mit einer HIN Mitgliedschaft bezogen werden. Angebots<br>informationen erhalten Sie direkt bei HIN oder bei einem unserer Verbandspartner.                                                                                                    |
| Zugang mit alternativer Authentisierung<br>HIN E-Mail / elD<br>Passwort                                                     | Service & Support<br>HIN COVID Support: Sie erreichen den HIN COVID Support von Montag bis Freitag von<br>8.00 bis 18.00 Uhr unter der Telefonnummer 058 670 48 50 oder per E-Mail an<br>covid@hin.ch.<br>Allgemeiner HIN Support: Haben Sie Fragen oder benötigen Sie unsere Hilfe? Sie<br>erreichen den HIN Support von Montag bis Freitag von 8.00 bis 18.00 Uhr unter der<br>Telefonnummer 0848 830 740 oder per E-Mail an support@hin.ch. |
| OK<br>Passwort vergessen?                                                                                                   | Der digitale Vertrauensraum der HIN Community<br>gewährleistet die Sicherheit sensibler Gesundheitsdaten.<br>Mehr erfahren                                                                                                    |

© 2022 Health Info Net AG | Support

| Einstieg Me<br>Canna | e- | Über den Browser mit der URL <u>https://www.gate.bag.admin.ch/mecanna</u> |
|----------------------|----|---------------------------------------------------------------------------|
|----------------------|----|---------------------------------------------------------------------------|

| FR

| Login                  | Schweizerische Eidgenossenschaft<br>Confederation suisse<br>Confederazione Svizera<br>Confederazione Svizera                                                                                                    |                                                                 | DE-                                                |
|------------------------|----------------------------------------------------------------------------------------------------|-----------------------------------------------------------------|----------------------------------------------------|
|                        | Login-Methode auswählen<br>Bitte wählen Sie aus, mit welchem Login-Verfahren S<br>In der Hilfe erfahren Sie mehr über die einzelnen Ver                                                                                                  | ie auf die Applikation ihrer Wahl zugreifen möchten.<br>fahren. |                                                    |
|                        | & bring your own identity<br>eGovernment                                                                                                    | V2<br>FED LOGIN<br>Burdeserverbas<br>Administration Federala    | HIN Login<br>by Health Info Net                    |
|                        | CH-LOGIN (eGovernment)                                                                                                    | FED-LOGIN                                                       | HIN-Classic LOGIN / myFMH-LOGIN                    |
|                        |                                                                                                    |                                                                 |                                                    |
|                        | Klicken Sie auf <b>HIN-Lo</b> g                                                                                                    | gin                                                             |                                                    |
| Bestehendes<br>Account | <ol> <li>Melden Sie sich mit Ihren bestehenden HIN oder myFMH<br/>Zugangsinformationen an.</li> <li>Das HIN-, bzw. myFMH-Login ist mit dem GLN-Code und der<br/>Berufsbezeichnung hinterlegt. Der/die Arzt:in wird in MeCanna</li> </ol> |                                                                 |                                                    |
|                        | direkt mit der Rolle                                                                                                    | e «Melder» verbunder                                            | 1.                                                 |
| Neuer Account          | 1. Falls noch kein HI<br>eine entsprechend                                                                                                    | N-Account besteht ka<br>e Anmeldung durchge                     | nn per <u>https://www.hin.ch/</u><br>führt werden. |

#### 2.2.3 FED-Login

Die Möglichkeit des Zugangs per FED-Login ist den Mitarbeitern der Bundesverwaltung vorbehalten.

### 2.3 Rollen

Mit der aktuellen Version von MeCanna gibt es eine Melderrolle abhängig vom Login bzw. der persönlichen Anmeldedaten. Ein weiterer Ausbau der Melderolle mit bspw. Delegationsmöglichkeiten oder Hilfsrollen für Assistenz ist in Abklärung.

Zusätzlich gibt es abgegrenzte Rollen und Zugriffsrechte für die kantonalen Kontrollstellen (Kantonsärzte:innen sowie Kantonsapotheker:innen) sowie die administrative Rollen im BAG.

### 2.4 Startseite für die Ärzteschaft (Rolle Melder)

Auf der Startseite sind die Funktionen **Suchen von Meldungen** und **Reports** zu finden. Das System MeCanna ist durchgehend viersprachig (D, F, I, E) ausgeführt.

| Einstieg               | Über Systemanmeldung via CH-Login oder HIN.                        |
|------------------------|--------------------------------------------------------------------|
| Profil-/Spracheinstel- | Die gewünschte Sprache können Sie in Ihrem Profil selber auswählen |
| lung                   | und ändern.                                                        |

| Confederazione Svizzera<br>Confederazione Svizzera<br>Confederazione Svizzera | Senschaft MeCanna - Mechanna - Mechanna - Me | • |
|-------------------------------------------------------------------------------|----------------------------------------------------------------------------------------------------|---|
| Startseite Meldung                                                            |                                                                                                    |   |

#### Willkommen bei MeCanna

Inr/e Patient/in erhält im Rahmen Ihrer ärztlichen Behandlung eine Therapie mit Cannabisarzneimitteln. Die Verschreibung dieser therapeutischen Massnahme ist der gesetzlichen Meldepflicht unterstellt (Art 65a Abs 2 BetmKV). MeCanna steht Ihnen deshalb als Meldesystem für das Erfassen, Übermitteln und Auswerten der Therapiedaten Ihrer Patienten/innen zur Verfügung.

Mit Ihrer Dateneingabe leisten Sie einen Beitrag zum Erkenntnisgewinn in Bezug auf Cannabisarzneimittel und haben darüber hinaus eine Übersicht an Reports bzw. statistischen Auswertungen zur praktischen Anwendung von

Besten Dank für Ihre Mithilfe!

#### Information zum Datenschutz

Bitte informieren Sie Ihre/n Patient/in über die Weiterleitung der Therapiedaten im Rahmen der gesetzlichen Meldepflicht. Dabei werden keinerlei personenidentifizierenden Daten verarbeitet.

#### Ersterfassung und Hilfestellung zum Meldesystem

→ Hier geht es zur Onlineerklärung

Angaben zur Kontaktstelle finden Sie per Klick in der grauen Leiste im unteren Teil des Anwendungsfensters.

| Suche von Meldungen                                                                                  |                                                                                             |                                      |  |  |
|----------------------------------------------------------------------------------------------------|---------------------------------------------------------------------------------------------|--------------------------------------|--|--|
| Fällige Folgemeldungen                                                                               | Hängige Meldungen und Eingaben                                                              |                                      |  |  |
| Reports                                                                                              |                                                                                             |                                      |  |  |
| Diagnose für die Anwendung von<br>Cannabispräparaten, triagiert nach<br>Häufigkeit/Anzahl absteigend | Indikation für die Behandlung mit<br>Cannabispräparaten - Medikation (Sicht<br>Symptomatik) | Formula Magistralis - Nebenwirkungen |  |  |

# 2.5 Erstmeldung erfassen

| Einstieg                                  | Es stehen 2 Optionen zur Verfügung:                                                                                                    |
|-------------------------------------------|----------------------------------------------------------------------------------------------------|
|                                           | - Neue Meldung                                                                                                    |
|                                           | - Suche von bereits erfassten Meldungen                                                                                                    |
|                                           | Schweizerische Eidgenossenschaft<br>Confederation suisse<br>Confederazione Svizzera<br>Confederaziun svizra                                                                                                    |
|                                           | Startseite       Meruung         Willke       Neue Meldung         Suche von Meldungen       Anna         Ihr/e Patient in emainim remarking reactioner ethandlung eine Therapie mit Cannabisarzneimitteln. Die Verschreibung                                                       |
|                                           | BetmKV). MeCanna steht Ihnen deshalb als Meldesystem für das Erfassen, Übermitteln und Auswerten der Therapiedate<br>Mit Ihrer Dateneingabe leisten Sie einen Beitrag zum Erkenntnisgewinn in Bezug auf Cannabisarzneimittel und haben dai<br>von<br>Besten Dank für Ihre Mithilfe! |
|                                           | Information zum Datenschutz<br>Bitte informieren Sie Ihre/n Patient/in über die Weiterleitung der Therapiedaten im Rahmen der gesetzlichen Meldepflicht.<br>Ersterfassung und Hilfestellung zum Meldesystem                                                                         |
| Neue Meldung /<br>Therapie erstel-<br>len | 1. Durch Klick auf "Neue Meldung" erscheint ein Fenster zu Eingabe der AHV-Nummer                                                                                                    |

|                               | 2. Der Patient / die Patientin wird über die <b>Eingabe der AHV-Nummer</b> er-<br>fasst.                                                                                                    |
|-------------------------------|----------------------------------------------------------------------------------------------------|
|                               | Startseite Meldung                                                                                                    |
|                               | Willkommen bei MeCanna                                                                                                    |
|                               | Ihrie Patientlin erhält im Rahmen ihrer ärzlichen Behandlung eine Therapie mit Cannabisarzneimitteln. Die Verschreibung dieser therapeutischen Massnahme ist der gesetzlichen Meldepflicht unterstellt (Art 65a Abs 2<br>BetmiXV). MeCanna steht Ihnen deshalb als Meldesystem für das Erfassen, Übermitteln und Auswerten der Therapiedaten Ihrer Patienteninnen zur Verfügung.                                                                                                    |
|                               | Mit liver Dateneingabe leisten Sie einen Beitrag zum Erkenntnisgewinn in Bezug auf Cannabisarzneimittel und haben darüber hinaus eine Übersicht an Reports bzw. statistischen Auswertungen zur praktischen Anwendung von                                                                                                    |
|                               | Besten Dank für ihre Mithilfel                                                                                                    |
|                               | information zum Datenschutz<br>Bitte informieren Sie ihrein Patientin über die Weiterleitung der Therapiedaten im Rahmen der gesetzlichen Meldepflicht. Dabei werden keinerlei personenidentifizierenden Daten verarbeitet.                                                                                                    |
|                               | Ersterfassung und Hilfestellung zum Meldesystem<br>→ Hiergeht es zur Onlineerklarung                                                                                                    |
|                               | Angaben zur Kontaktstelle finden Sie per Klick in der grunn 1 einte im unteren Teil des Amwendungefeintere<br>Neue Meldung                                                                                                    |
|                               | Suche von Meldungen                                                                                                    |
|                               | Fällige Folgemeldungen                                                                                                    |
|                               | Hone of the second second seco |
|                               | Reports                                                                                                    |
|                               | Diagnose für die Anwendung von<br>Cannabispräparaten, triegiert nach<br>Cannabispräparaten versiegiert nach                                                                                                    |
|                               |                                                                                                    |
|                               | 3. Angaben wie bspw. Geschlecht und Jahrgang des Patienten / der Pati-<br>entin werden angezeigt. Durch die <b>Bestätigung der Selektion</b> sind nun<br>diese Grunddaten automatisch übernommen.                                                                                                    |
|                               | 4. Daraus generiert werden ein eindeutiger Patientencode und eine da-<br>zugehörend eine Therapie.                                                                                                    |
|                               | 5. Bitte ergänzen Sie die *Mussfelder (mit Stern gekennzeichnet) zu Wohnkanton und Gewicht des Patienten / der Patientin.                                                                                                    |
|                               | Wohnkanton *                                                                                                    |
|                               | ▼                                                                                                    |
|                               | Gewicht (kg) *                                                                                                    |
| Medizinische<br>Informationen | Folgende *Mussfelder werden für die Eingabe angezeigt, Mehrauswahl ist teils möglich:                                                                                                    |
|                               | 6. Symptomatik für die Behandlung mit Cannabispräparaten                                                                                                    |
|                               | Symptomatik für die Anwendung von Cannabispräparaten *                                                                                                    |

|    | Symptomatik f ür die Anwendung von Cannabispr äparaten *                                                                                                    |
|----|----------------------------------------------------------------------------------------------------|
|    | Suche                                                                                                    |
|    | Schmerzen                                                                                                    |
|    | Neuropathische Schmerzen                                                                                                    |
|    | Allgemeine Schmerzen                                                                                                    |
|    | Spastik                                                                                                    |
|    | Übelkeit & Erbrechen                                                                                                    |
|    | Inappetenz                                                                                                    |
|    | Kachexie Restätigung                                                                                                    |
|    | Benard Tremor                                                                                                    |
| 7. | sprechenden Eingabe im Freitextfeld.<br>Diagnose und Intensität der Beschwerden/Einfluss auf Lebensqualität                                                                                                    |
|    | Keine Einträge                                                                                                    |
|    |                                                                                                    |
|    | + Hinzufügen                                                                                                    |
|    | einer Liste die zur Symptomatik passenden Diagnose ausgewählt wer-<br>den kann oder Ergänzen die Diagnose anhand der Auswahl "Andere"<br>und der entsprechenden Eingabe im Freitextfeld.                                                                                                    |
|    | Danach kann anhand der Schieberegler die Intensität der Beschwer-<br>den und deren Einfluss auf die Lebensqualität erfasst werden. Die<br>Skala reicht dabei von 1 (gering/wenig) bis 10 (stark/hoch).                                                                                                    |
|    | Intensität der Beschwerden                                                                                                    |
| 8. | Nebendiagnose                                                                                                    |
|    | Mögliche Nebendiagnosen, welche nicht direkt durch die Cannabisarz-<br>neimittel behandelt werden, können anhand der Auswahl "Nebendi-<br>agnose – Indikation" erfasst werden. Sollte die passende Indikation in<br>der Liste nicht zur Verfügung stehen, Ergänzen Sie die Indikation an-<br>hand der Auswahl "Andere" und der entsprechenden Eingabe im Frei-<br>textfeld. Die Liste der Indikationen wird daraufhin regelmässig erwei-<br>tert. |
|    | C Indikation *                                                                                                    |
|    | ·                                                                                                    |

| 9. Formula Magistralis                                                                                                    |
|----------------------------------------------------------------------------------------------------|
|                                                                                                    |
|                                                                                                    |
| Keine Eintrage                                                                                                    |
| + Hinzufügen                                                                                                    |
| Durch Klick auf "Hinzufügen" öffnet sich ein Feld bei welchem mit Hilfe<br>einer Liste die Darreichungsform, den THC Gehalt in %, den CBD Gehalt<br>in %, die Tagesdosis Präparat in mg, sowie das Datum der Erstver-<br>schreibung auswählen oder direkt eingeben kann.<br>Formula Magistralis |
| Suche                                                                                                    |
| Sativaōl Dronabinol Cannabistinktur Cannabistinktur Cannabistinktur Cannabistinktur Andere                                                                                                    |
| THC Gehalt (%) * Tagesdosis Préparat (mg) *                                                                                                    |
| Erstverschreibung *                                                                                                    |
|                                                                                                    |
| <ul> <li>laufenden Behandlung das zurückliegende Datum der Erstverschreibung anzugeben ist.</li> <li>10. Fertigpräparate: Sativex<sup>®</sup> (Bei der Verschreibung für die zugelassene Indikation ist die Meldung fakultativ)</li> </ul>                                                      |
| Fertigpräparate                                                                                                    |
| Praparat *                                                                                                    |
| Tagesdosis THC (mg) *                                                                                                    |
| Enstverschreibung *                                                                                                    |
| Abbrechen Hinzufügen                                                                                                    |
|                                                                                                    |
| 11. Vergutung durch Krankenkasse anwahlen                                                                                                    |
| Vergütung *                                                                                                    |
| Suche                                                                                                    |
| Ja                                                                                                    |
| Nein                                                                                                    |
| Teilweise                                                                                                    |
| 12. Selbstmedikation des Patienten: Präparat/Anwendungsform, Häufig-<br>keit der Anwendung sofern Selbstmedikation erfolgt                                                                                                    |
|                                                                                                    |

|                 | Selbstmedikation                                                              |
|-----------------|-------------------------------------------------------------------------------|
|                 | Selbstmedikation                                                              |
|                 | C Präparat/Anwandungsform *                                                   |
|                 | PraparavAnwendungsionn                                                        |
|                 |                                                                               |
|                 |                                                                               |
|                 | Haufigkeit der Anwendung *                                                    |
|                 | 4                                                                             |
|                 |                                                                               |
| Zusatzmedika-   | 13. Cannabisbasierte Vormedikation                                            |
| tion            |                                                                               |
|                 | Cannabisbasierte Vormedikation                                                |
|                 | Praparat · · · · · · · · · · · · · · · · · · ·                                |
|                 | Tagesdosis THC (mg) *                                                         |
|                 | Erstverschreibung *                                                           |
|                 |                                                                               |
|                 |                                                                               |
|                 | Abbrechen Hinzufügen                                                          |
|                 |                                                                               |
|                 | Eingabe analog der "Cannabisbasierten Medikation" (Punkte 8 & 9)              |
|                 | 14. Nebenmedikation zur Behandlung der Hauptdiagnose                          |
|                 |                                                                               |
|                 | Nebenmedikation zur Behandlung der Hauptdiagnose                              |
|                 | Präparat *                                                                    |
|                 | Tagesdosis *                                                                  |
|                 |                                                                               |
|                 | Erstverschreibung *                                                           |
|                 |                                                                               |
|                 | Abbrechen Hinzufügen                                                          |
|                 | Fingabe der nicht-Cannabishasierten Begleitmedikation mit Belevanz            |
|                 | zur Hauntdiagnose, Auswahl durch Eingabe des Präparatenamens (au-             |
|                 | tomatischer Eilter)                                                           |
|                 |                                                                               |
| Validierung der | Diese Anzeige gibt eine Übersicht der erfassten Informationen und über-       |
| weidung         |                                                                               |
|                 | <ul> <li>alle *Mussfelder f ür die Meldung erfasst worden sind und</li> </ul> |
|                 | - die Informationen den definierten Eingaberegeln entsprechen                 |
|                 | Falls * Mussfalder loor oder inhaltlich unkarrakt arfaset sind ar-iht dies si |
|                 | nen rot angezeigten Validierungsfehler (vgl. Beispiel unten).                 |
|                 | Annassungen können ggf mit dem Rutton «zurück» oder anwählen des              |
|                 | rot markierten Fehlermeldung vorgenommen werden.                              |

|                                 | Startseite Meldung                                                                                                    | Eritefungs<br>after an 21 (64 2021) 54                                                                                                    |  |  |  |  |
|---------------------------------|----------------------------------------------------------------------------------------------------|----------------------------------------------------------------------------------------------------|--|--|--|--|
|                                 | T-00101-86 / 1 🌣 in Bear<br>Patientendaten<br>2) Medizinsche Informationen<br>3) Cannabisbasierte Medikation<br>4) Zusatzmedikationen |                                                                                                    |  |  |  |  |
|                                 | C                                                                                                    | Therapic loaden Therapic loaden Therapic translation                                                                                                    |  |  |  |  |
|                                 |                                                                                                    | Padentemono: PALV PALV PESI Name: Bestroken: Genotic tag: Arbitroken: Consultation (Consultation (Co |  |  |  |  |
|                                 |                                                                                                    | Motos Coln 1 1 T                                                                                                    |  |  |  |  |
|                                 | Die Anzeige r                                                                                                    | nöglicher Fehlermeldungen umfasst:                                                                                                    |  |  |  |  |
|                                 | - 1 Patient                                                                                                    | endaten                                                                                                    |  |  |  |  |
|                                 | - 2 Medizir                                                                                                    | nische Informationen                                                                                                    |  |  |  |  |
|                                 | - 3 Cannab                                                                                                    | bisbasierte Medikation                                                                                                    |  |  |  |  |
|                                 | - 4 Zusatzn                                                                                                    | nedikation und ausfüllen der fehlenden Informationen                                                                                                    |  |  |  |  |
|                                 | - Nebenme<br>scheinen                                                                                                    | edikation zur Behandlung der Hauptdiagnose (Präparate er-<br>automatisch aufgelistet, sobald eine Eingabe erfolgt).                                                                                                    |  |  |  |  |
| Validierungs-<br>fehler beheben | Falls *Mussfe<br>nen rot ange                                                                                                    | elder leer oder inhaltlich unkorrekt erfasst sind, ergibt dies ei-<br>zeigten Validierungsfehler.                                                                                                    |  |  |  |  |
|                                 | Im Beispiel ol<br>füllen der fel<br>des, somit we<br>tet.                                                                             | ben wurden die Patientendaten nicht vollständig erfasst. Ein-<br>nlenden Meldungen durch Anwählen des rot markierten Fel-<br>erden sie direkt auf das Eingabefeld in der Meldemaske gelei-                                                                                                    |  |  |  |  |
| Meldestatus<br>«Entwurf»        | Eine Meldun<br>kann zu jede<br>teren Zeitpur<br>beitet werde                                                                          | g, welche noch nicht eingereicht wurde (Status Entwurf),<br>m Zeitpunkt zwischengespeichert werden und zu einem spä-<br>nkt wiederaufgenommen und ohne Datenverlust weiterbear-<br>n.                                                                                                    |  |  |  |  |
| Meldung einrei-<br>chen         | Mit Anklicke<br>Meldedaten<br>Reports ersic                                                                                           | en auf den Button Meldung einreichen, werden die<br>weitergeleitet und sind in zukünftigen Auswertungen /<br>htlich.                                                                                                    |  |  |  |  |
|                                 | Nachträglich<br>möglich. Wei<br>notwendig si<br>(siehe 2.7 Ko                                                                         | e Änderungen an der eingereichten Meldung sind nicht mehr<br>nn nachträgliche Änderungen an der eingereichten Meldung<br>nd können diese per Korrekturmeldung eingereicht werden<br>rrekturmeldung erfassen).                                                                                                    |  |  |  |  |

# 2.6 Folgemeldung erfassen

| Einstieg                            | <ol> <li>Über Suche die bereits eingereichten Meldungen anzeigen lassen<br/>und die zuletzt eingereichte Meldung zur gewünschten Therapie<br/>auswählen.</li> </ol>                                                                                                    |
|-------------------------------------|----------------------------------------------------------------------------------------------------|
|                                     | Schweizerische Eidgenossenschaft<br>Confederatione svizzera<br>Confederatione svizzera                                                                                                    |
|                                     | Startseite         Meldung           Willk         Neue Meldung           Suche von Meldungen         anna           Ihr/e Patien         handlung eine Therapie mellow                                                                                                    |
|                                     | 2. Dann im Menüblock «Aktionen» die Bearbeitung «Folgemeldung er-                                                                                                    |
|                                     | fassen» anklicken.                                                                                                    |
|                                     | Startsete Methung                                                                                                    |
|                                     | Therapie offen     T-00101-86 / 1                                                                                                    |
|                                     | Zusammenfassung                                                                                                    |
|                                     | Patientendaan Patientender P-200 Patientender p-200 Patientender p-200 |
|                                     | AVY Pril Name Latitume Cathering Cathering Cat |
|                                     | Birn date<br>Weinstatun<br>Geseich                                                                                                    |
|                                     | Ducken  Ducken                                                                                                    |
|                                     | Syndponskt for ex Avendang von Cennabulgspater. Kanske, Schmaren<br>Nittet Dauers Kriek, Cenna<br>Diagnose für die Behanding mit Cennabispräparaten                                                                                                    |
|                                     | Indiato Mohado Cohe<br>Intestidato Beatrantee 1<br>Enforce autoremanator 1                                                                                                    |
|                                     | Nebendiagnose Indiados Indiados Indiado |
|                                     | Emos au Lovergania 3                                                                                                    |
|                                     | Neterintruger -                                                                                                    |
|                                     | Canabibabelinte Meditation                                                                                                    |
|                                     | Formula Magistralis                                                                                                    |
| Patienten und<br>Therapiedaten      | Die Patientendaten und Informationen werden automatisch übernom-<br>men oder können ggf. mit Anklicken auf den entsprechenden Button an-<br>gepasst werden.                                                                                                    |
| Validierung und<br>Validierungsfeh- | Diese Anzeige gibt eine Übersicht der erfassten Informationen und über-<br>prüft, ob                                                                                                    |
| ler                                 | - alle *Mussfelder für die Meldung erfasst worden sind und                                                                                                    |
|                                     | - die Informationen den definierten Eingaberegeln (Plausibilisie-<br>rung) entsprechen                                                                                                    |
|                                     | Falls *Mussfelder leer oder inhaltlich unkorrekt erfasst sind, ergibt dies einen rot angezeigten Validierungsfehler (vgl. Beispiel unten).                                                                                                    |
|                                     | Anpassungen können ggf. mit dem Button «zurück» oder anwählen des rot markierten Fehlermeldung vorgenommen werden.                                                                                                    |

MeCanna – Meldesystem Cannabisarzneimittel Benutzerhandbuch

| 🔹 Therapie offen             | Folgemeidung<br>erfasst am 23.05.2022 11.29                                                                                                    | Historie                                        |   |
|------------------------------|----------------------------------------------------------------------------------------------------|-------------------------------------------------|---|
| Patientendaten               | arbeitung                                                                                                    | 1. Ersterfassung<br>erfasst am 23.06.2022 11:22 |   |
| 2 Medizinische Informationen | Validierungsteiner (2) Damit die Abelang eingevorkt werden kann, müssen alle Validierungsfehler behoben seini Durch das Klocken auf eins der Fehlermeldungen werden Sie direkt auf den entsprechendenn Vitzus Sites geletekt. | 2. Folgemeldung<br>erfasst am 23.06.2022 11:29  | 9 |
| Nebenwirkungen               | Keine Änderungen festgestellt Patientendaten                                                                                                    | -                                               |   |
|                              | Nebenvirkungen ist obligstorisch Nebenvirkungen                                                                                                    | Aktionen                                        |   |
|                              |                                                                                                    | Polgemeldung erfassen                           |   |
| 5 Zusatzmedikationen         | Patientendaten                                                                                                    | Folgemeldung verwerfen                          |   |
| 0                            |                                                                                                    | 🞸 Therapie beenden                              | - |
|                              | Patientencode: AHV: First Name:                                                                                                    | O Therapie unterbrechen                         | - |
|                              | P-200                                                                                                    | Therapie zurückziehen                           |   |
|                              | Last Name: Birth date: Gender: weiblich                                                                                                    | 🖈 Therapie transferieren                        | • |
|                              | (Wohrkanton *                                                                                                    | Drucken                                         |   |
| 0                            | Bem 75                                                                                                    | Drucken                                         |   |
| <                            | Medizinische Informationen                                                                                                    |                                                 | _ |
|                              | Symptomatik für die Anwendung von Cannabispräparaten *                                                                                                    |                                                 |   |
|                              | Schmerzen, Kachexie                                                                                                    |                                                 |   |
|                              | Netz-Disproze<br>Krebs, Chemo                                                                                                    |                                                 |   |
|                              | 4                                                                                                    |                                                 |   |
|                              | Diagnose für die Behanding mit Cannabispräparaten *                                                                                                    |                                                 |   |
|                              | Indikation Intensität der Beschwerden Einfluss auf Lebensqualität                                                                                                    |                                                 |   |
|                              | Morbus Crohn 1 1                                                                                                    |                                                 |   |
|                              | A Hiptidinen                                                                                                    |                                                 |   |
|                              | Dayon In die Bennshund Cantonysteinien**         Enfluss auf Labersgueltat           Indikund         Infansität der Beschwerden         Enfluss auf Labersgueltat           Martun Crohn         1         1         1       |                                                 |   |

# 2.7 Korrekturmeldung erfassen

| Einstieg                     | 2. | Über Suche die erfassten Meldungen (Status Entwurf oder einge-<br>reicht) anzeigen und die gewünschte Meldung auswählen.                          |
|------------------------------|----|----------------------------------------------------------------------------------------------------|
|                              |    | Starseite<br>Willik<br>Neue Meldung<br>Index anna Suche von Meldungen<br>Index anna Suche von Meldungen<br>Index anna Suche von Meldungen         |
| Meldestatus<br>«eingereicht» | 3. | Über den Menublock «Aktionen» die Bearbeitung «Korrektur erfas-<br>sen» anklicken.                                                                |
|                              |    | Attionen                                                                                                    |
|                              | 4. | Danach in der Meldung die gewünschten Angaben berichtigen.                                                                                        |
|                              | 5. | In der Validierung werden anschliessend die Korrekturen in roter<br>Farbe angezeigt.                                                              |
|                              | 6. | Sobald die korrigierte Meldung eingereicht ist, sind die neuen Anga-<br>ben übernommen (die bisherigen Angaben sind überschrieben).               |
| Meldestatus<br>«Entwurf»     | 2. | Mit dem Anklicken auf die hängige Meldung (Status "In Bearbeitung")<br>können jederzeit deren Angaben geändert und zwischengespeichert<br>werden. |

|    | 🌣 / T-00261-91 / P-360 / 756.8               |                                                     |                       |
|----|----------------------------------------------|-----------------------------------------------------|-----------------------|
|    | In Bearbeitung                               | Allgemeine Schmerzen                                | Trigeminusneuralgie   |
| 3. | Wird die Meldung dan<br>Beschreibung (Meldes | n eingereicht, gilt das Vo<br>tatus «eingereicht»). | orgehen gemäss obiger |

# 2.8 Therapie bearbeiten

| Einstieg                                | <ol> <li>Über Suche die erfassten Meldungen anzeigen und die gewünschte<br/>Meldung auswählen.</li> <li>Schweizerische Eidgenassenschaft<br/>Confederation Suizzen<br/>Stertseite</li> <li>MeCanna - REF</li> <li>Stertseite</li> <li>Weillicher Meldung</li> <li>Anna</li> </ol>                                                                                                    |
|-----------------------------------------|----------------------------------------------------------------------------------------------------|
|                                         | Suche von Meldungen<br>Ihr/e Patien                                                                                                    |
| Therapie bear-<br>beiten                | 2. Die gewünschte Bearbeitung kann im Menu «Aktionen» ausgewählt werden: Therapie beenden, unterbrechen, zurückziehen oder transferieren. <b>Monte ausgewählt werden im State und der Kannen im Menu «Aktionen» ausgewählt werden: Therapie beenden im State uterbrechen, zurückziehen im State uterbrechen im State uterbrechen im State uterbre</b> |
| Therapie been-<br>den                   | oder Therapie unterbrechen: Bitte nach Auswahl zusätzlich den Grund für<br>das Beenden/den Unterbruch angeben gemäss Auswahlliste.                                                                                                    |
| Therapie/Mel-<br>dung zurückzie-<br>hen | Bitte nach Auswahl mit Anklicken auf Button bestätigen.                                                                                                    |
| Therapie trans-<br>ferieren             | Bitte den neuen behandelnde/n Arzt:in mittels GLN-Nummer erfassen.<br>Mögliche Suche über die Schaltfläche rechts blau mit MedReg. N.B.: Da-<br>tenweitergabe nur mit Zustimmung der Patientin/Patient möglich.                                                                                                    |

## 2.9 Drucken der Meldung

Nach Auswahl einer Meldung kann mit dem Button «Drucken» die Meldung ausgedruckt werden.

| CT DESERT | Drucken |  |
|-----------|---------|--|
|           | Chocken |  |

# 2.10 Suche von Meldungen

| Einstieg                  | Über das Hauptmenu auf der Startseite unter «Meldung» die Suche aus-<br>wählen.                                                                                                    |
|---------------------------|----------------------------------------------------------------------------------------------------|
|                           | Schweizerische Eidgenossenschaft<br>Confederazione Svizzera<br>Confederaziun svizra                                                                                                    |
|                           | Willk         Neue Meldung           Suche von Meldungen         anna           Ihr/e Patien         ehandlung eine Therapie m                                                                                                    |
| Ergebnis Suche            | Alle bereits erfolgten Meldungen erscheinen, ob eingereicht oder in Bear-<br>beitung oder als Entwurf.                                                                                                    |
| Suchkriterien<br>eingeben | <ul> <li>Verschiedene Eingabemöglichkeiten ermöglichen eine differenzierte Suche, bspw. unten</li> <li>über Formula Magistralis. Die entsprechenden Treffer werden aufgelistet.</li> </ul>                                                                                                    |
|                           | Suche von Meldungen ® The zurächstetzer O Neuer Meldz                                                                                                    |
|                           | Peterbenzie (M/ Ferlinne Luidhane                                                                                                    |
|                           | Internet U 2014   Internet U 2014  Internet U 2014  Internet U 2014  Internet U 2014  Internet U 2014  Internet U 2014  Internet U 2014  Internet U 2014  Internet U 2014  Internet U 2014 Internet U 2014 Int |
|                           | Theorem      Theorem            |
|                           | Melekatus erfast an kontjert an Symptomatik for de Anwendung von Cannabigraparaten Diagroos Kir de Behanding mit Cannabigraparaten Formula Magistralis Ferfignaparate                                                                                                    |
|                           |                                                                                                    |
|                           | ⊘ Englement         2.0 to accurit 22         Contraction Contract         Automatic Contraction         Automatic Contraction         Contraction Contraction         Contraction Contrestion         Contraction Contrestion         <                                                                                                    |
|                           | <ul> <li>oder «nur hängige Meldungen anzeigen»</li> <li>Soll anschliessend eine Meldung bearbeitet oder eine neue Meldung eingereicht werden, dann mit dem Menüblock «Aktionen» weiterfahren.</li> </ul>                                                                                                    |
| Vordefinierte<br>Listen   | Auf der Startseite sind 2 Standardauswertungen bereit.                                                                                                    |

| Startsette Meltung                                                                                                    |
|----------------------------------------------------------------------------------------------------|
| Willkommen bei MeCanna                                                                                                    |
| Intre Patientin enait im Rahmen Inter ärzlichen Behandlung eine Therapie mit Cannabisarzneimtlein. Die Verschreibung dieser therapeutischen Massnahme ist der gesetzlichen Meldepflicht unterstellt (Art 65a Abs 2 BelmKV). MeCanna steht Ihnen deshalb als<br>Meldesystem für das Erfassen, Übermitteln und Auswerten der Therapiedaten Ihner Patienten/innen zur Verfügung. |
| Mit Ihrer Dateneingabe leisten Sie einen Beitrag zum Erkenntnisgewinn in Bezug auf Cannabisarzneimittel und haben danüber hinaus eine Übersicht an Reports bzw. statistischen Auswentungen zur praktischen Anwendung von                                                                                                    |
| Besten Dank für ihre Mithilfel                                                                                                    |
| Information zum Datenschutz<br>Bite informieren Sie Ihrein Patientlin über die Vieterleitung der Therapiedaten im Rahmen der gesetzlichen Meidepflicht. Dabei verden keinerliei personenidentifizierenden Daten verarbeitet.                                                                                                    |
| Ersterfassung und Hilfestellung zum Meldesystem<br>→ Hier gelt es zur Ontineerklaung                                                                                                    |
| Angaben zur Kontaktstelle finden Sie per Klick in der grauen Leiste im unteren Teil des Anwendungsfensters.                                                                                                    |
| Suche von Meldungen                                                                                                    |
| Fällige Folgemeldungen Hängige Meldungen und Eingaben                                                                                                    |
|                                                                                                    |
| Reports                                                                                                    |
| Diaprose für die Anwendung von Cannabisprägaraten, triagiert<br>nach Häufigkeit/vezahl abstegiend Indiation für die Behandlung mit Cannabisprägaraten -<br>Medikation (Sicht Symptomatik)                                                                                                    |
|                                                                                                    |

#### 2.11 Benutzersupport

Bei Fragen technischer oder fachlicher Art wenden Sie sich bitte an:

Email: mecanna@bag.admin.ch

Tel: +41 58 465 88 24

Bürozeiten:

Montag bis Freitag, jeweils 08:00 - 12:00 h und von 14:00 - 16:00 h